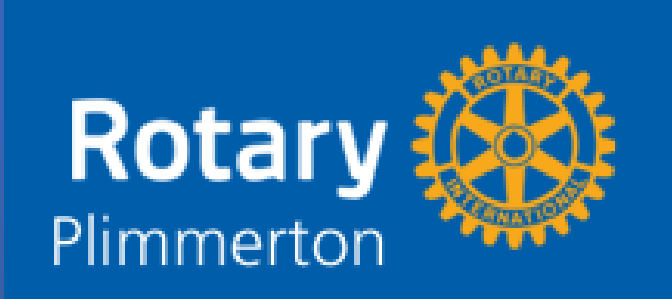

# Navigating the Club Intranet

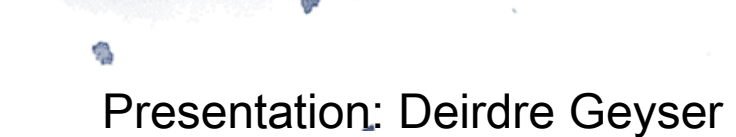

# https://plimmertonrotary.org.nz

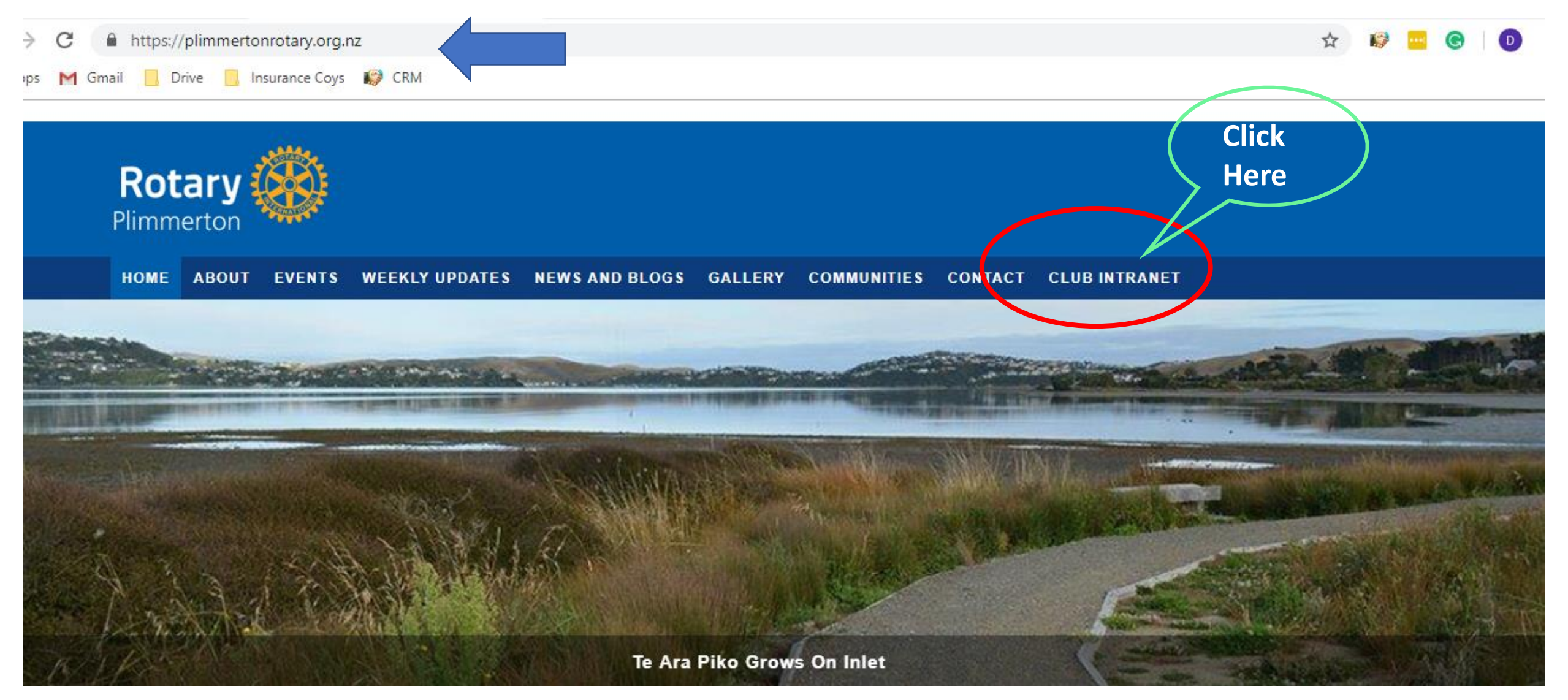

# Click on "Club Intranet"- it takes you to the login page....

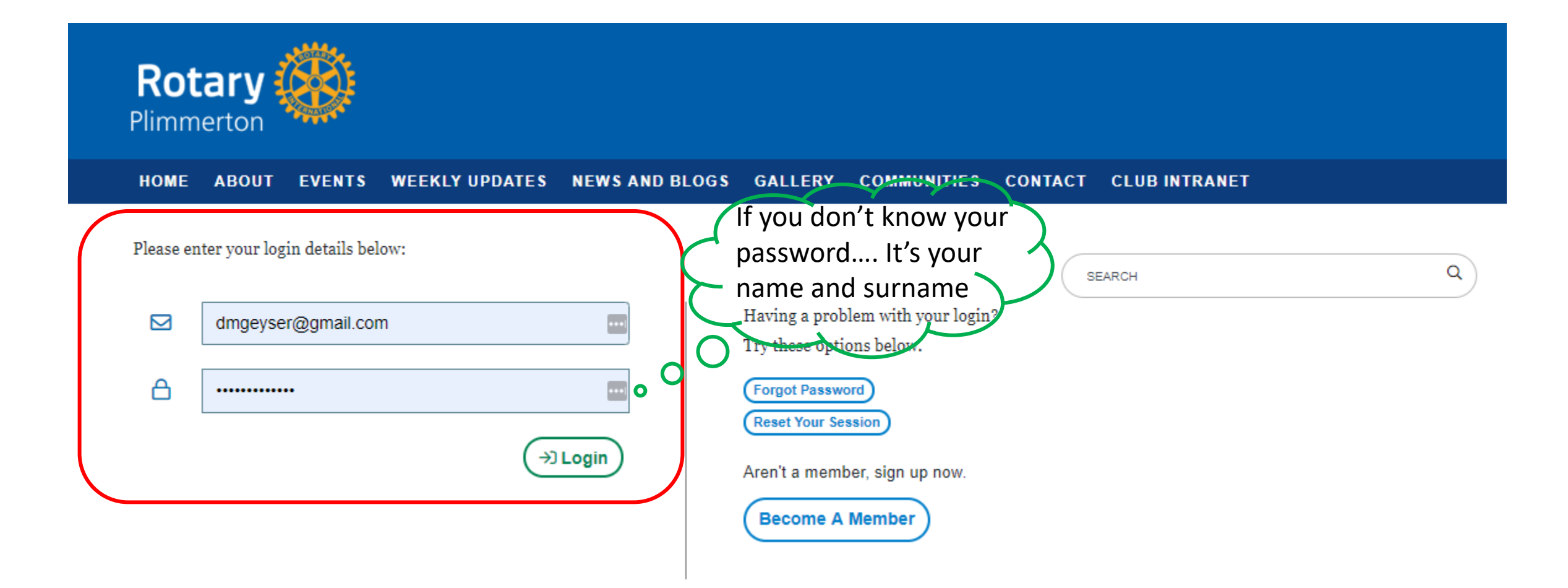

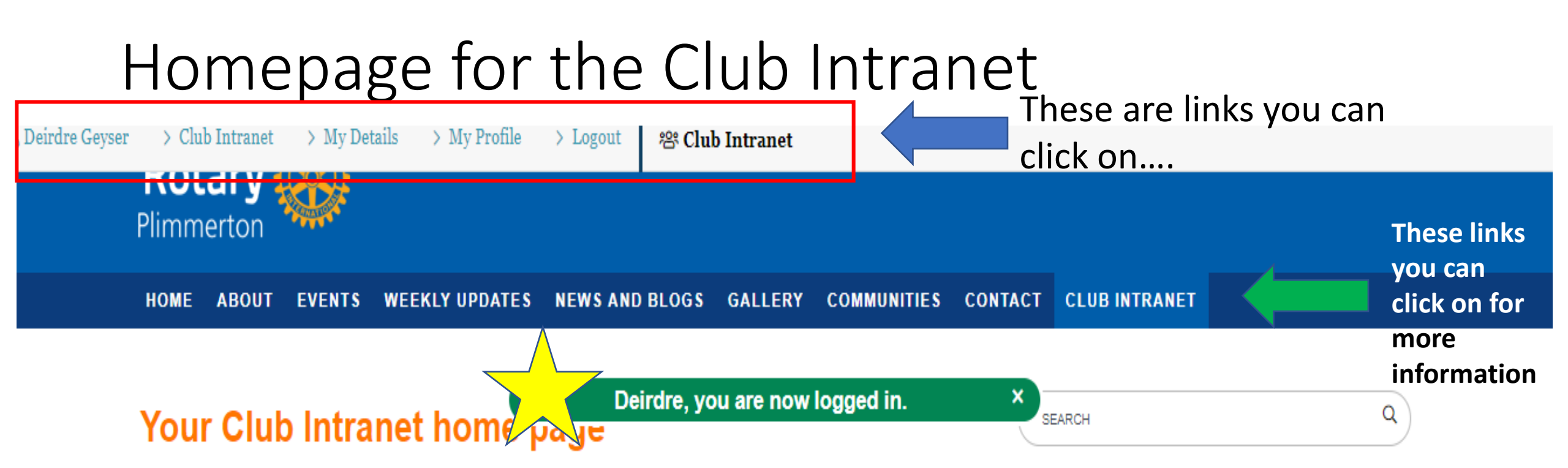

Welcome to the club's online service for members. This intranet area is for the secure and exclusive use of club members only.

The advantages of the Intranet are that it now provides comprehensive and secure information, all in one place, that can be easily managed and kept up-to-date by the club. Furthermore, members can find the information that is relevant to their needs at any time of the day or night, and respond as they wish.

In the white bar above the Club banner at the very top of this page is the menu for your personal intranet administration use. It includes:

.. . . . . .

### Club Members' Directory >>

How to use the Club Members' Directory Full pdf of latest membership list

>>

# Annual Duty Roster month by month

Club Information for Members

# Edit your contact information on "My Details" Link

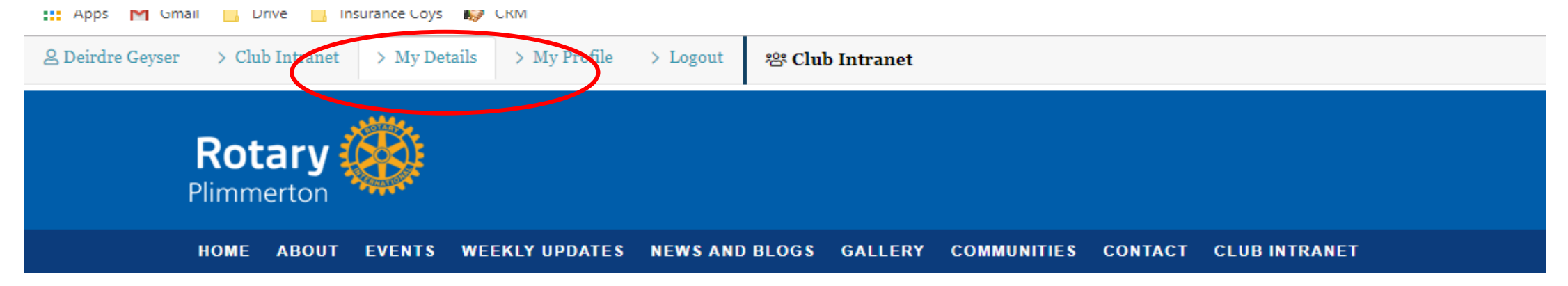

## **Member Details**

| Member Details   Username: •*   Deirdre Geyser   First Name: •*   Deirdre   Surname: •*   Geyser   Email: •*   dmgeyser@gmail.com                                                                        |                |                                 |   |
|----------------------------------------------------------------------------------------------------|----------------|---------------------------------|---|
| Username: *       Deirdre Geyser         First Name: *       Deirdre         Surname: *       Geyser         Email: *       dmgeyser@gmail.com         Password: *       Password: 6 characters or more. | Member Details |                                 |   |
| First Name: •*       Deirdre         Surname: •*       Geyser         Email: •*       dmgeyser@gmail.com         Password: •       Password: 6 characters or more.                                       | Username: 🚱*   | Deirdre Geyser                  | Å |
| Surname: @*     Geyser       Email: @*     dmgeyser@gmail.com       Password: @     Password: 6 characters or more.                                                                                      | First Name: 🔗* | Deirdre                         |   |
| Email: *     dmgeyser@gmail.com       Password: *     Password: 6 characters or more.                                                                                                    | Surname: 🚱*    | Geyser                          |   |
| Password: 6 characters or more.                                                                                                    | Email: 🚱*      | dmgeyser@gmail.com              |   |
|                                                                                                    | Password: 😧    | Password: 6 characters or more. | ٩ |

SEARCH

#### Club Members' Directory >>

How to use the Club Members' Directory Full pdf of latest membership list

## Annual Duty Roster month b month

Club Information for Member

**Meeting Duties** 

Door duty

Grace

# Tell us about yourself on "My Profile " link

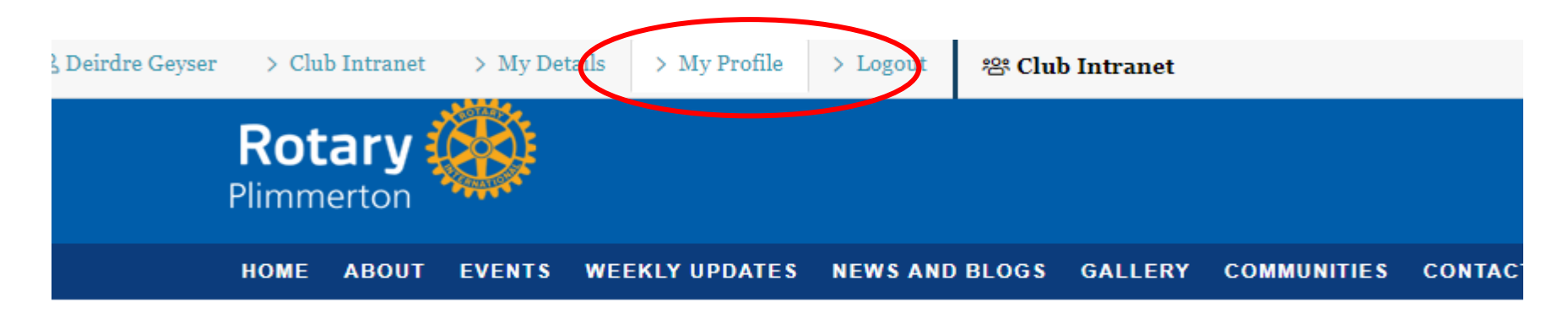

### Your personal Profile Page

The content provided here is only visible to other Rotary Club of Plimmerton members and people authorised to manage this website. See hints and tips on entering your own Profile Page copy here.

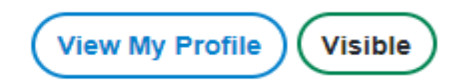

portrait: 🔞

My Profile

Choose a File. File Uploaded (1542309028.18-8310-Deirdre.jpg)

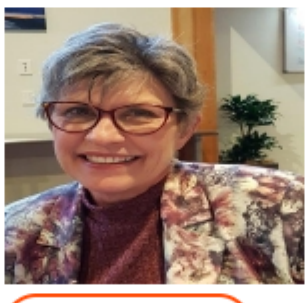

# If you update any details click "Save & Continue" and then ....

| Club Anniversary:   | 20 November 2018                   |   |
|---------------------|------------------------------------|---|
| -                   |                                    |   |
|                     | Example: 11 February 1993.         |   |
| Club Offices: 🔞     | Your offices held.                 |   |
|                     |                                    |   |
|                     |                                    |   |
|                     |                                    |   |
|                     | Example: Committee Chair.          | , |
| District Offices: 🔞 | Your offices held.                 |   |
|                     |                                    |   |
|                     |                                    |   |
|                     |                                    |   |
|                     | Example: Assistant Governor.       |   |
| Club Committee: 😧   | Communications Committee 2018-2019 |   |
|                     | Example: Communications.           |   |
|                     |                                    |   |

# Scroll back down to the bottom of the page and click "Confirm & Continue"

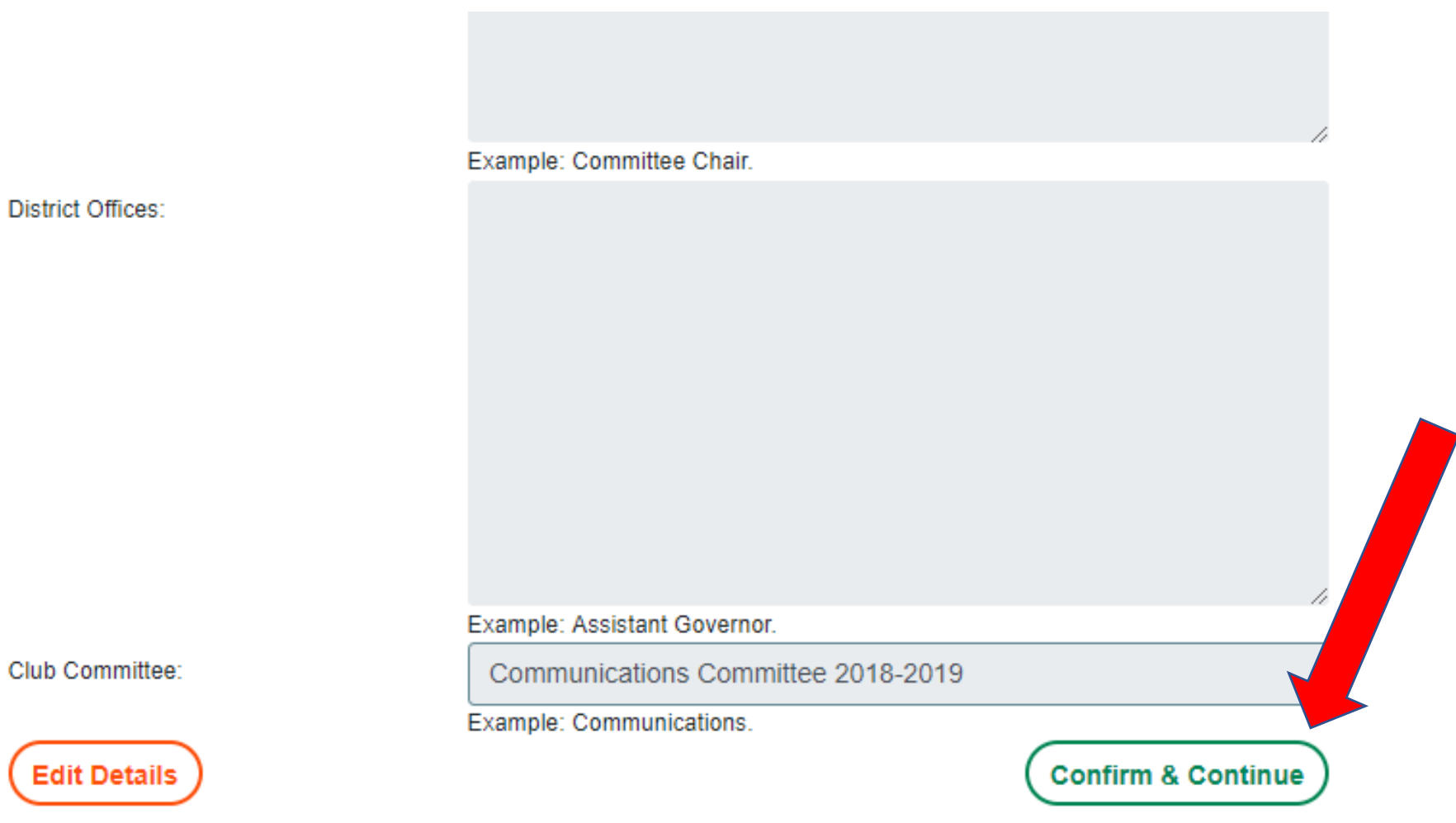

# The Links in the Blue Bar....

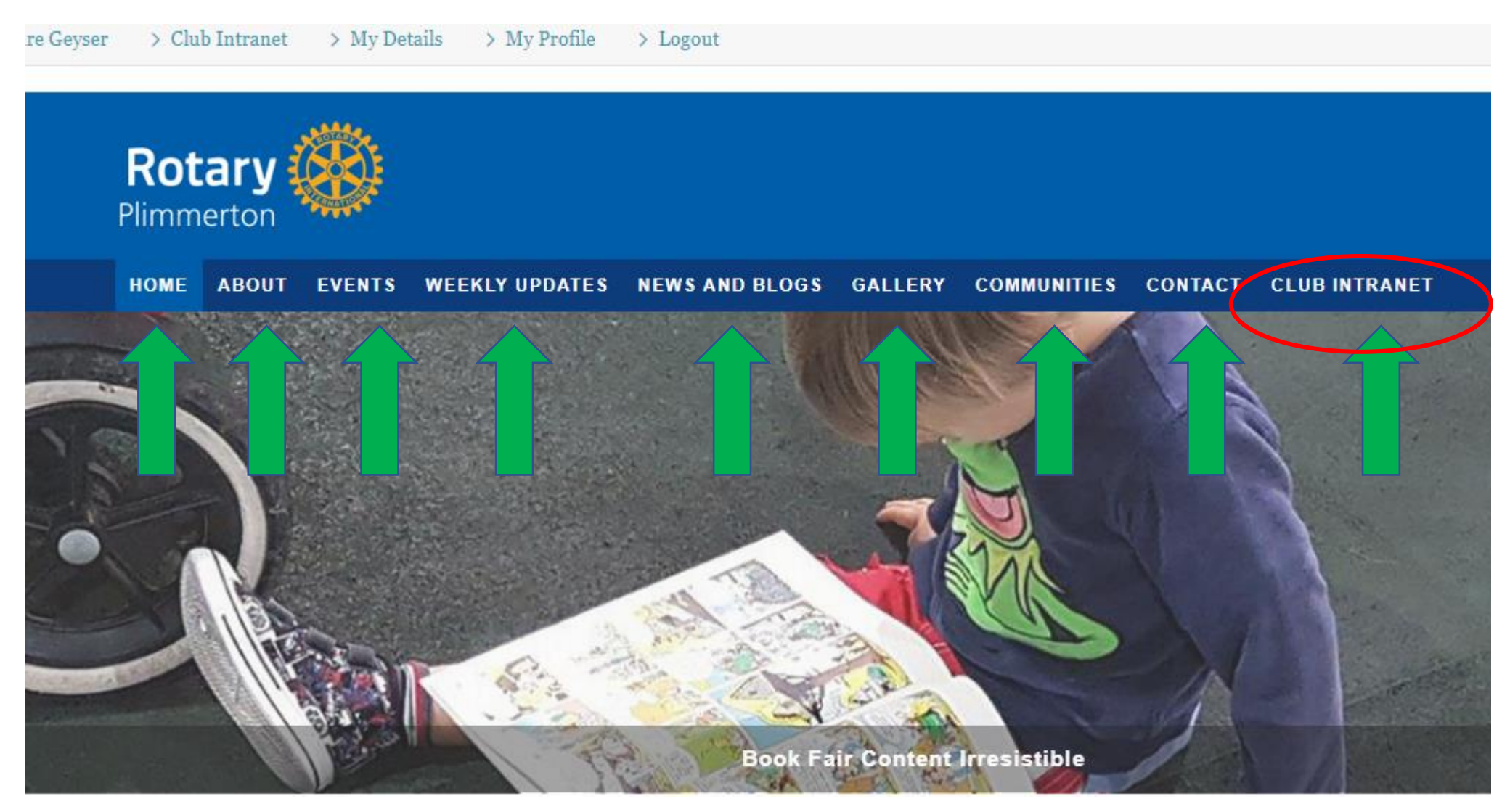

# If you need to go back to the Club Intranet page at any time click on the "back" arrow at the top

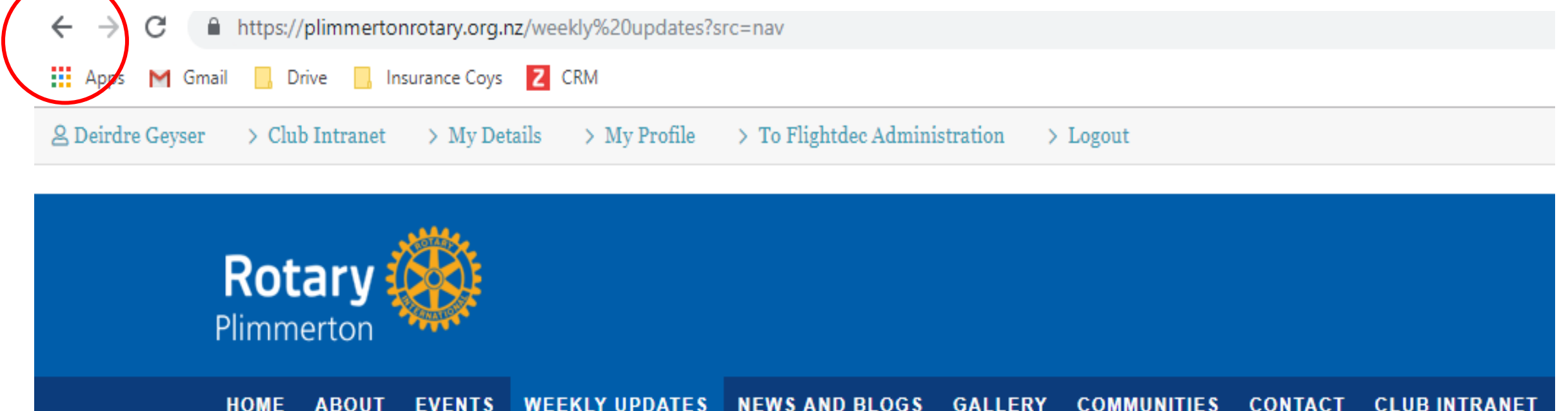

## **Weekly Updates**

Q Pages Search

SEARCH

# Back on the Club Intranet page

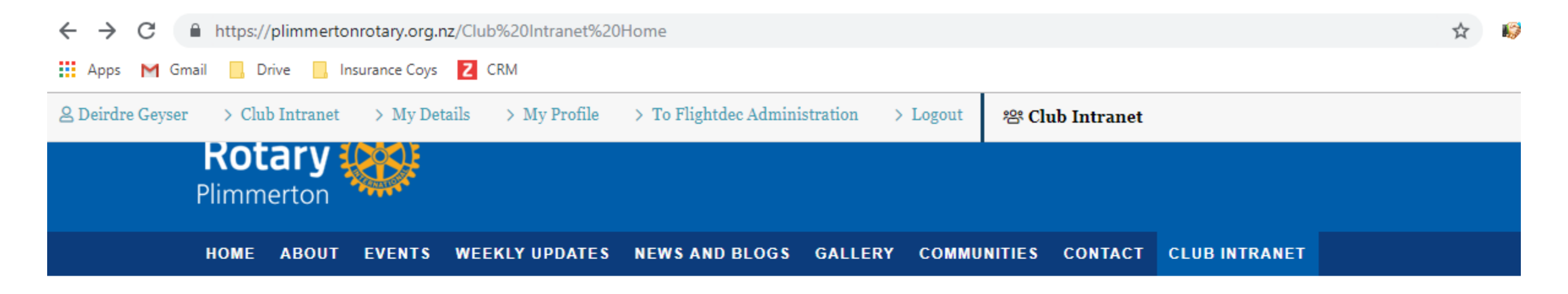

## Your Club Intranet home page

SEARCH Q

Welcome to the club's online service for members. This intranet area is for the secure and exclusive use of club members only.

The advantages of the Intranet are that it now provides comprehensive and secure information, all in one place, that can be easily managed and kept up-to-date by the club. Furthermore, members can find the information that is relevant to their needs at any time of the day or night, and respond as they wish. Club Members' Directory >>

How to use the Club Members' Directory Full pdf of latest membership list

### **Club Information for Members**

## "Club Intranet" is where you see members contacts, Meeting Duties, Club Accounts, Committee Activities etc

## Your Club Intranet home page

Welcome to the club's online service for members. This intranet area is for the secure and exclusive use of club members only.

The advantages of the Intranet are that it now provides comprehensive and secure information, all in one place, that can be easily managed and kept up-to-date by the club. Furthermore, members can find the information that is relevant to their needs at any time of the day or night, and respond as they wish.

In the white bar above the Club banner at the very top of this page is the menu for your personal intranet administration use. It includes:

- 1. Club Intranet (home page) where you can return to this page.
- 2. My Details where you manage your own login details.
- 3. My Profile where you enter and maintain profile and contact information about yourself.
- 4. Logout where you quit out of the login when you've finished using the Club Intranet.

In the right column you will find many other areas of information you might wish to access from time-to-time.

### **Useful information**

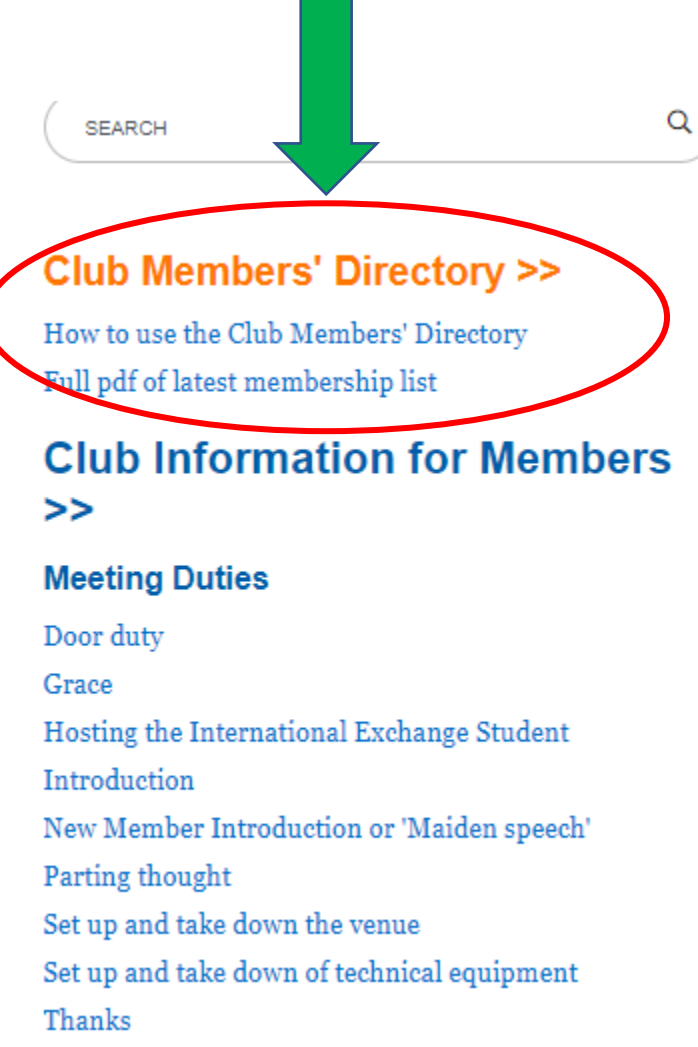

#### **Committee Activities**

Communications, Engagement and Pathway Community Foundation /International Functions and Fellowship Membership and Diversity Youth Advancement

#### Reports and Accounts

Annual Reports and Accounts Monthly Board Minutes Monthly Charitable Trust Board Minutes

#### Planning

Annual Strategic Business Plans

### Administration

Constitution and Bylaws Deed of Charitable Trust

## Useful Links

Photo Gallery

Visual memories year by year

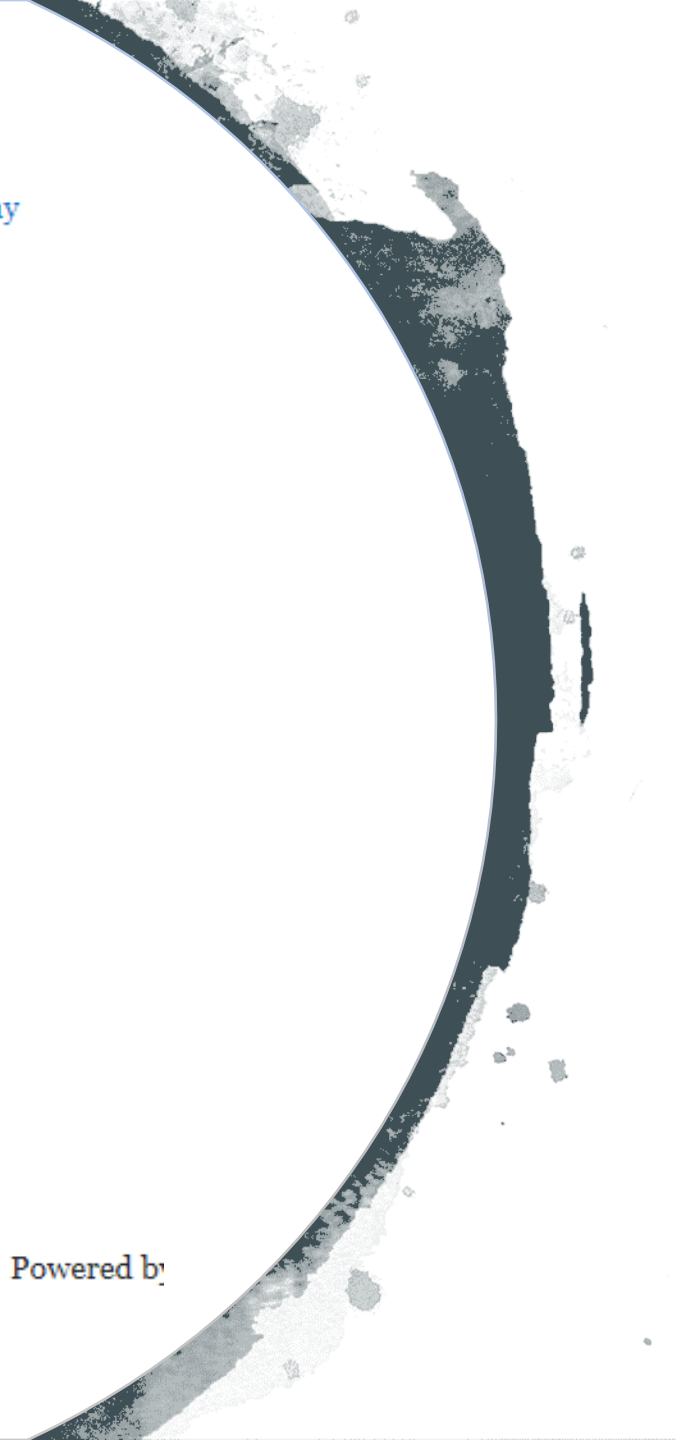

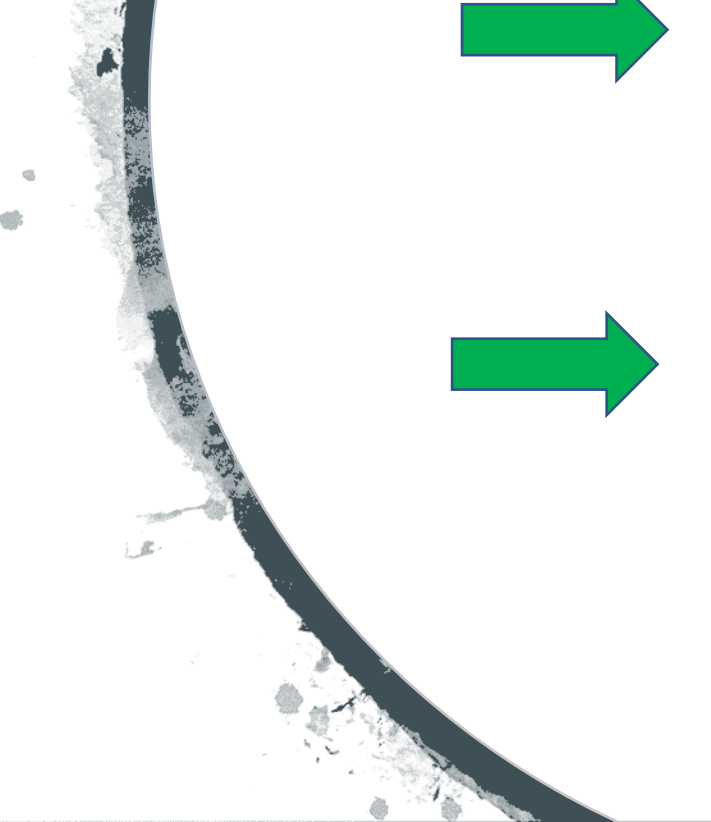

# Every committee should have information and templates on recurring projects....

## Communications

Each year the Communications Committee responds to requests organised by individuals and committees within the club. Some out how this Committee operates and what activities it covers. F Intranet or lend a hand with the administration of the site, the in

- Dealing with the Media
- Keeping Facebook lively and relevant
- Keeping the website active and outward looking
- Purpose and Objectives
- Website training How to use the Member Directory How to create an Event How to load posts How to insert photos How to make links How to insert pdfs How to broadcast
- What we do
- · What we need from members

Blue printing means you can click through for more information

### Keeping the website active and outward looking

By Wendy Betteridge

Posted: 4 June 2017

#### Content

The Webmaster can only be in one place at a time. If the website is to remain active then it : member of the club. Some members will be at one event, some at another. If the site is to ca activities, then writing a story about the event has to be planned in advance of the event and write about it and make sure that photos are taken. Promoting future events on the site also forethought.

Several members have already stepped up and shown that they are not only willing but also articles. These include:

David Pine who writes about the speakers nearly every week

- · Phillip Reidy and Jim Dearsly who have willingly taken his place when he is away
- Bill McAulay, Mike Doig and David Knight about speech competitions
- Julie McLagan about youth affairs
- Angus Langbein about Inlet clean-ups and Gallipoli
- Adrienne Murray about adult playgrounds

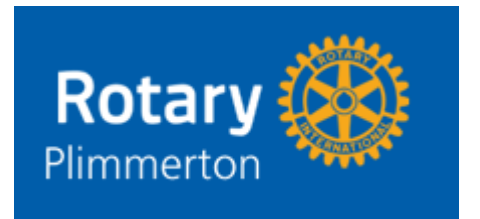

# In closing.....

- Please use the Club Intranet it is there for your convenience and to keep you informed
- If you need to give the webmistress information on projects that you are responsible for, please do so. We are all responsible for consistency in our efforts and succession planning
- Enjoy the Club Intranet. Update your details and your profile and engage with members old and new on this modern communications platform